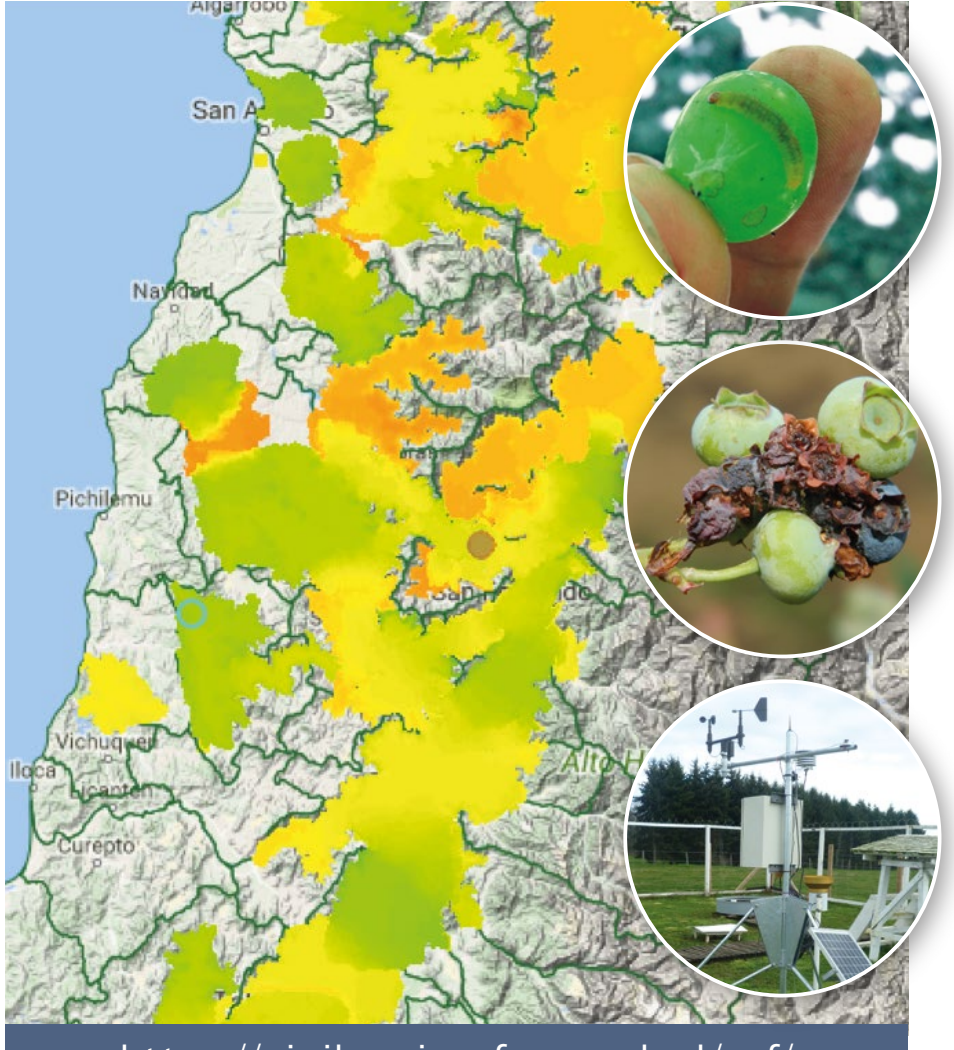

https://vigilanciarpf.sag.gob.cl/rpf/

## MANUAL DE USUARIO

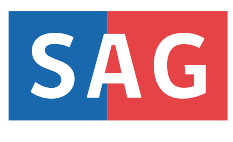

# **Portal Productor RPF** Red de Pronóstico Fitosanitario

SERVICIO AGRÍCOLA Y GANADERO

### Servicios disponibles en el Portal Productor RPF

#### I. SISTEMA DE ALERTA FITOSANITARIA

- Modelo de GDA continuo 9-27.4 para Lobesia botrana.
- Modelos Fenológicos para Estados Inmaduros para *Lobesia botrana*.
- Información meteorológica en estaciones y espacializada.

#### II. SISTEMA EXPERTO DE DIAGNÓSTICO

- Sistema Experto para arándano.
- Sistema Experto para frambuesa.
- Listado de plagas asociadas.

## ¿Qué es el Sistema de Alerta Fitosanitario?

Es un conjunto de herramientas sistematizadas compuestos por diferentes capas de información agroclimática, geográfica y biológica que permiten modelar y pronosticar la acumulación térmica diaria para diferentes áreas agrícolas, por ende, determinar el desarrollo fenológico de plagas claves en los distintos huertos hortofrutícolas del territorio nacional, con el objetivo de alertar y sugerir momentos oportunos de monitoreo y control fitosanitario.

"El Sistema de Alerta Fitosanitario sugiere, dentro de un intervalo de confianza o tolerancia de error, momentos oportunos de monitoreo y control, pero necesariamente cada productor agrícola es responsable de decidir, en base a su propia realidad territorial y productiva, las acciones de control fitosanitarios que ejecutará".

#### Evolución del Sistema de Alerta Temprana del Programa Nacional de *Lobesia botrana* (PNLb)

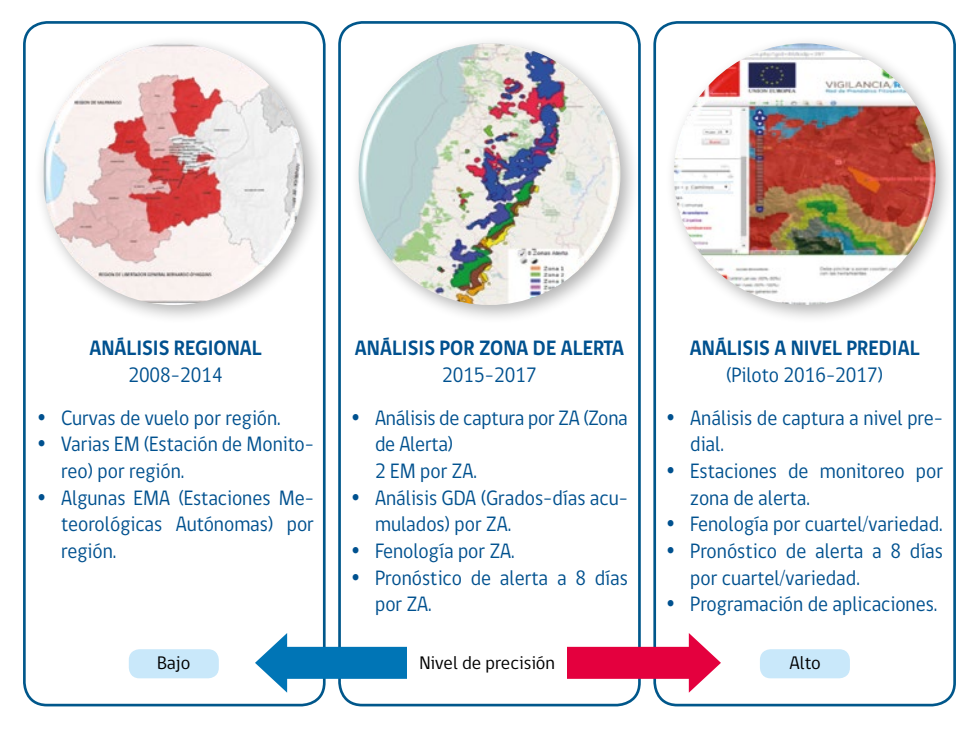

Piloto Portal Productor (2015-2018)

#### **OBJETIVO**

Adecuación del Portal Productor a la realidad productiva nacional.

#### ACTIVIDADES

- Reuniones informativas por región y hospedante.
- Reuniones de entrenamiento.
- Demostraciones con EpiCollect.
- Días de campo con equipos SAG.

### Sistema de Alerta Fitosanitaria del Portal Productor RPF permite:

- 1. Dibujar polígonos por cuartel/variedad.
- 2. Visualizar los pronósticos en porcentaje de avance de estado fenológico (adulto) y GDA.
- 3. Recepción de correos electrónicos con alertas para preparar control.
- 4. Programar los controles químicos por vuelo.
- 5. Seleccionar productos químicos por hospedero y duración.
- 6. Registro de fenología del hospedante.
- 7. Envío directo de avisos de inicio de aplicación al SAG de los controles programados.
- Interfaz espacial para información agrometeorológica (mapas de temperaturas máxima, media, mínima, HR, GDA & Cobertura).
- 9. Mapa fenología de plagas.
- 10. Variables meteorológicas en EMA.
- 11. Datos térmicos y GDA por EMA.
- 12. Control de datos agrometeorológicos de EMA.
- 13. Administración de tablas.

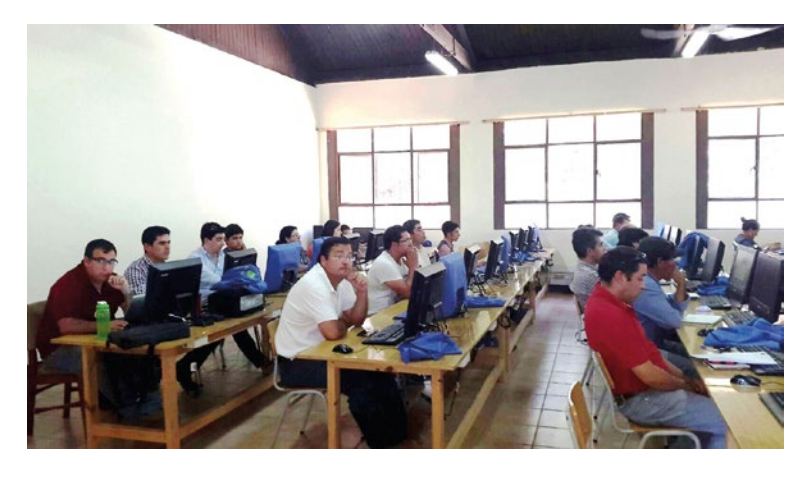

### ¿Cómo registrarse en el Portal Productor?

# Para registrarse entrar a Portal Productor: https://vigilanciarpf.sag.gob.cl/rpf/

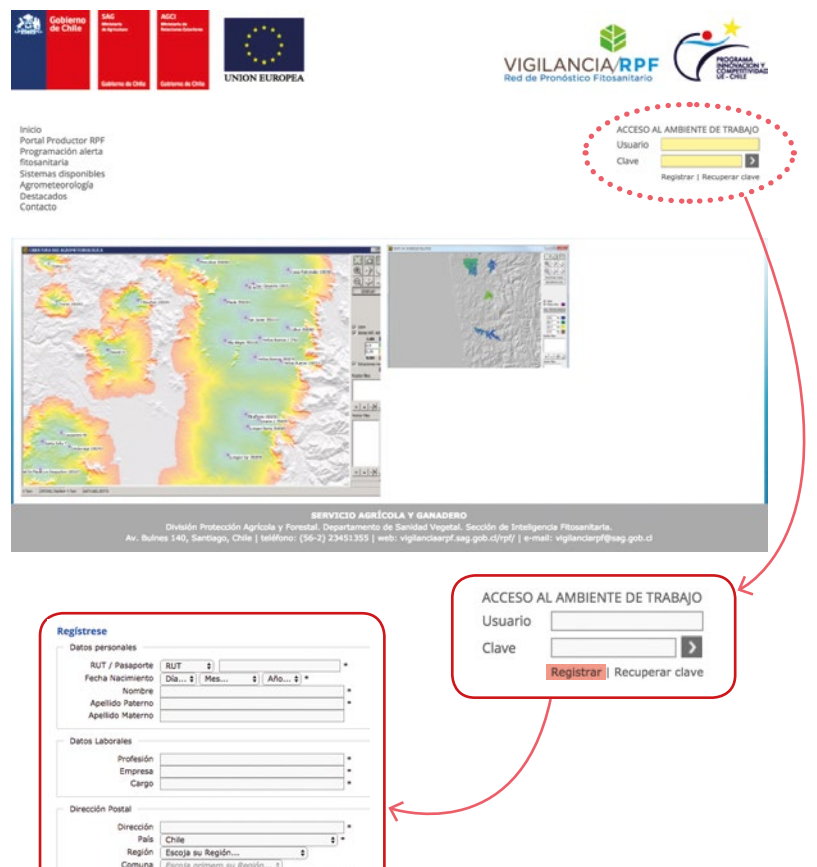

#### Paso 1

Se completa el registro y una vez que todos los campos que tengan un \* estén completos, se envía.

#### Paso 2

El administrador recibe un email informando del nuevo productor inscrito, revisa el registro, otorga clave y guarda el nuevo registro.

#### Paso 3

El sistema envía un email informando al nuevo productor inscrito su nombre de Usuario (correo electrónico) y Clave de acceso.

#### Paso 4

El productor, debidamente registrado, puede ingresar al portal productor con su nombre de usuario y clave de acceso.

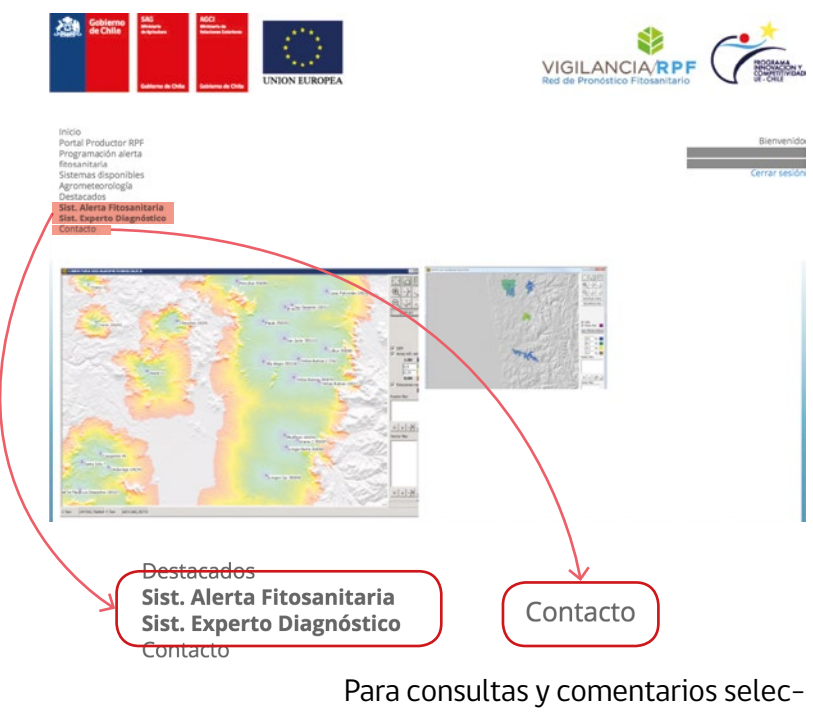

Para consultas y comentarios seleccionar Contacto y llenar formulario "Comuníquese con nosotros".

### Herramientas que entrega el Sistema de Alerta Fitosanitario

#### I. PANEL DE PRONÓSTICO Y ALERTA FITOSANITARIO

Este panel de control muestra, mediante un código de colores, las acciones de control sugeridas desde el día de consulta y el pronóstico para la semana.

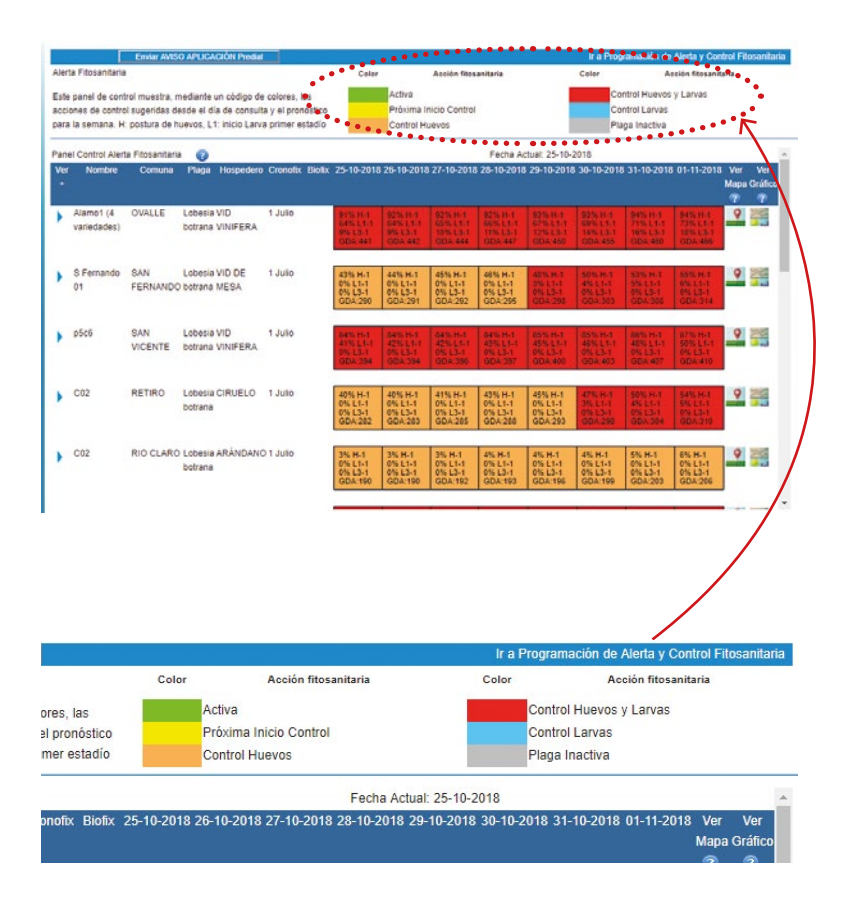

#### II. PROGRAMACIÓN DE ALERTAS Y CONTROLES QUÍMICOS

En este panel de programación de alertas y controles químicos se visualiza se puede establecer el seguimiento de un cuartel por especie y variedad, programar controles químicos, editar y borrar un cuartel. Además, se puede bajar el Manual de Usuario RPF.

| stema de Program                                                                                               | lacion Alerta Fitosan                                                  |                                                            |                                                         |                                                           |             |                                                                                                    |                    |
|----------------------------------------------------------------------------------------------------|------------------------------------------------------------------------|------------------------------------------------------------|---------------------------------------------------------|-----------------------------------------------------------|-------------|----------------------------------------------------------------------------------------------------|--------------------|
| este módulo se ingresa la                                                                                      | localización del cuartel y los                                         | puntos adicionales de mor                                  | iltoreo. Los datos que se                               | solicitan son: a) nombre del                              | l cuartel;  |                                                                                                    | P                  |
| especie y e) La o las place                                                                                    | na; c) El poligono con los limi<br>as y modelos a utilizar para e      | ites del huerto y opcionalm<br>el monitoreo y gestión de a | ente, puntos adicionales<br>lertas. En la parte inferio | de monitoreo; d) El hosped<br>r se muestra un listado con | la 1        |                                                                                                    |                    |
| ormación ingresada que ti                                                                                      | ene las opciones para editar o                                         | el cuartel y borrar una de l                               | as plagas                                               |                                                           |             | VER MANU                                                                                                    | AL DE USO          |
|                                                                                                    |                                                                        |                                                            |                                                         |                                                           |             |                                                                                                    |                    |
|                                                                                                    |                                                                        |                                                            |                                                         |                                                           | man         |                                                                                                    |                    |
| Enviry AMSO APLICACI                                                                                           | ON President                                                           |                                                            |                                                         |                                                           | Volver      | a Sistema Alert                                                                                                  | as Fitosanita      |
|                                                                                                    |                                                                        |                                                            |                                                         |                                                           |             | and the second second second second second second second second second second second second second second second | ALC: NO DECKNOLOGY |
| C Editar Cuartel                                                                                               | es                                                                     |                                                            |                                                         |                                                           |             |                                                                                                    |                    |
| Editar Coartel                                                                                                 | 05                                                                     |                                                            |                                                         |                                                           |             |                                                                                                    |                    |
| Editar Cuartele                                                                                                | es                                                                     |                                                            |                                                         |                                                           |             |                                                                                                    |                    |
| C Editar Cuartel                                                                                               | es                                                                     |                                                            |                                                         |                                                           |             |                                                                                                    |                    |
| <ul> <li>Editar Cuarteli</li> <li>Editar Cuarteli</li> <li>Editar Cuarteli</li> <li>Editar Cuarteli</li> </ul> | es<br>ertos y Plagas Ingresadas                                        |                                                            |                                                         |                                                           |             |                                                                                                    |                    |
| Editar Cuartele                                                                                                | es<br>ertos y Piagas Ingresadas                                        |                                                            |                                                         |                                                           |             |                                                                                                    |                    |
| <ul> <li>Editar Cuartele</li> <li>Elistado de Hui</li> </ul>                                                   | ertos y Plagas Ingresadas<br>2* SRA Nuevo Cuartel                      |                                                            |                                                         | 3 Nuevo Cuartel                                           | _ 4_        | 5                                                                                                    | 6                  |
| <ul> <li>Editar Cuartele</li> <li>Listado de Ho</li> <li>Imbre</li> </ul>                                      | ertos y Plagas Ingresadas<br>2* SRA Nuevo Cuartel<br>Comuna            | Hospedero                                                  | Piaga                                                   | 3 Nuevo Cuartel<br>Modelo                                 | 4<br>Editar | 5<br>Controles                                                                                                   | 6<br>Borrar        |
| Editar Cuartele     Editar Cuartele     Elistado de Hor     pombre     piapo01 - 045621                        | ertos y Plagas Ingresadas<br>2* SRA Nuevo Cuartel<br>Comuna<br>COPIAPO | Hospedero<br>VID DE MESA                                   | Plaga<br>Lobesia botrana                                | 3 Nuevo Cuartel<br>Modelo<br>LOBESIA SB RPF               | 4<br>Editar | 5<br>Cantroles                                                                                                   | 6<br>Borrar        |
| Editar Cuartele     Editar Cuartele     Elistado de Hue     ambro     opiapo01 - 045621                        | ertos y Plagas Ingresadas<br>2° SRA Nuevo Cuartel<br>Comuna<br>COPIAPO | Haspedero<br>VID DE MESA                                   | Plaga<br>Lobesia botrana                                | 3 Nuevo Cuartel<br>Modelo<br>LOBESIA SB RPF               | 4<br>Editar | 5<br>Controles                                                                                                   | 6<br>Borrar<br>X   |

Para iniciar el proceso debe:

 I. Ingresar un cuartel por especie y variedad. El cuartel se genera solamente si usted está en área de cobertura.
 Para el ingreso de un cuartel hay dos opciones:

- 1. Registro en Sistema RPF (activada) seleccionar Nuevo Cuartel.
- 2. Registro en el Sistema de Registro Agrícola SRA (No está activa). Cuando este activada seleccionar SRA Nuevo Cuartel.

II. Al seleccionar Nuevo Cuartel, se abre una página con un micro-api de Google donde los pasos a seguir para programar las alertas son:

- 1. Ingresar código CSG.
- 2. Ingreso de nombre de Cuartel.

Ubicar cuartel en mapa Google (8):

3. Herramienta de acercamiento seleccionando región,

provincia y comuna. Luego en la ventana de mapa con la herramienta de Satélite (activar etiquetas), paneo (mano) y zoom ubicar manualmente el cuartel.

- 4. Utilizar herramienta de Buscar punto ingresar coordenadas UTM y Huso.
- 5. Dibujar Polígono.
- 6. Seleccione puntos adicionales de seguimiento intra o extra predial.
- 7. Seleccione Hospedero (vid vinífera aparece por defecto pero no está activada).
- 8. Ventana de Mapa Google.
- 9. Selección de Variedad.
- 10. Selección de Seguimiento.
- 11. Selección de Modelo asociado.
- 12. Selección del Plaguicida inicial.
- 13. Seleccionar recepción de Alerta.
- 14. Grabar Huerto.

En la parte inferior se muestra un listado con la información ingresada. Tiene la opción de editar el cuartel y borrar una de la plagas.

| CSG del Predio :<br>Nombre del cuartel:                                                                                                    | 1 153268<br>2 cos                                                                                            | Mapa Satélite                                                                 |                                           |                                                        |
|----------------------------------------------------------------------------------------------------|----------------------------------------------------------------------------------------------------|-------------------------------------------------------------------------------|-------------------------------------------|--------------------------------------------------------|
| Ayuda Localizac Región: Provincia: Comuna     Dibujar Poligon     Agregar puntos                                                                                     | MAULE UNARES SAN JAVIER o en el mapa de monitoreo                                                            |                                                                               |                                           | <b>10164</b><br><b>10164</b><br><b>1</b> 0164          |
| Hospedero:                                                                                                    | VID VINIFERA                                                                                                 | 7 Google<br>4 Buscar Punto en UTM X: 0                                        | Datos de mispas Términos de uso<br>Y: 0   | Notificar un problema de Maps<br>Huso Huso 19 V Ubicar |
| Seguimiento de pla           Variadad         CABERNET FRAN           Seguimiento:         Nombre           10         Lobesia           Borrar Huerto         Graba | agas en el Predio<br>ICES • 9<br>Ciersitico Nombre Común @ Mi<br>borsea Polita Europea de la Vid LOGIS<br>14 | deb Asoliado 11<br>TICO SIN BIOFIX TEORICO CONTINUO 9.0-27.4<br>Neero Cuartel | Plaguicida 12<br>V 2010/2010 50 CS-10 dia | Alera 13<br>s v S: v                                   |

#### III. MAPA INFORMACIÓN AGROMETEOROLÓGICA

Esta herramienta permite obtener información de temperatura, humedad relativa (modelos meteorológicos) y áreas de cobertura de la red o acumulación térmica (modelos grados-días) de una zona o punto en particular, tanto histórica como diaria, la cual se visualizará una vez aceptado el polígono correspondiente al Cuartel (ver punto II, página 7).

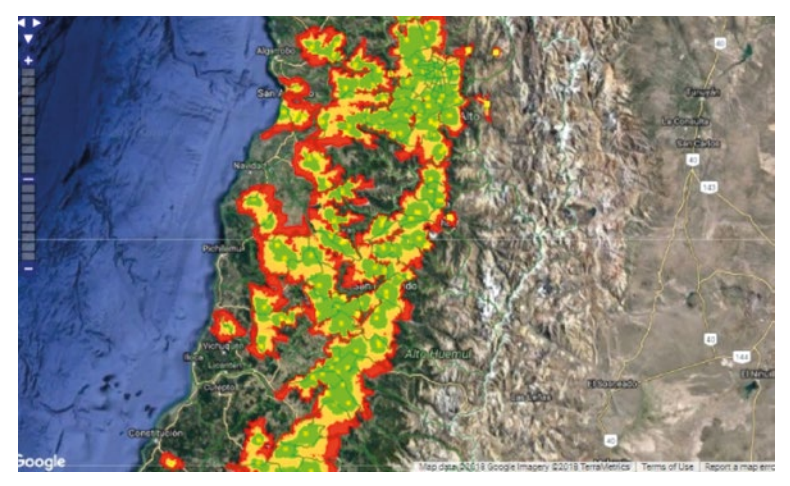

Imagen que corresponde a mapa de coberturas EMA.

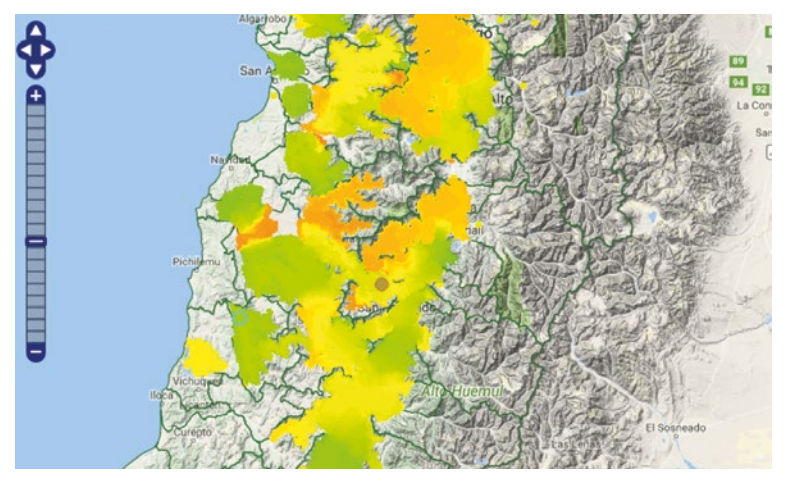

Imagen que corresponde a mapa de temperaturas máximas.

https://vigilanciarpf.sag.gob.cl/rpf/

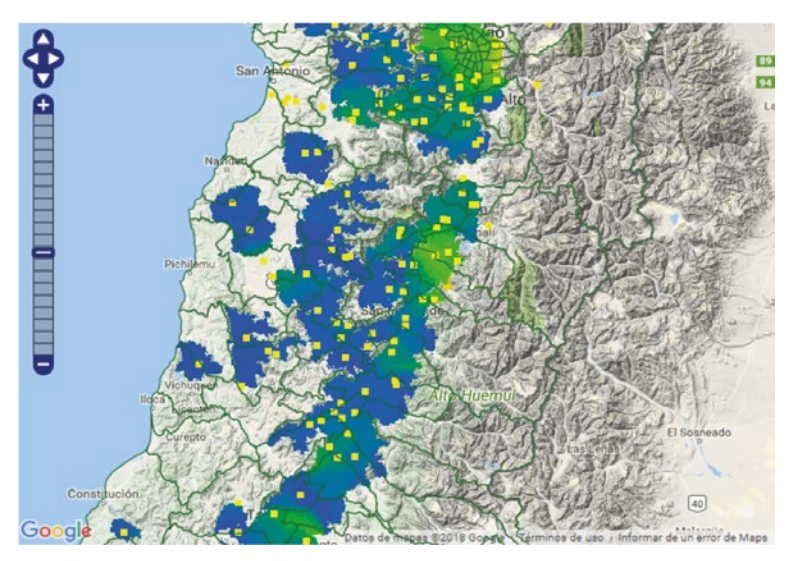

Imagen que corresponde a mapa de humedad real 09 h.

#### IV. MAPA FENOLOGÍA DE PLAGAS

La herramienta Monitoreo de Plagas permite visualizar cuatro tipos de información: estado de actividad de la plaga, presencia, población y generación.

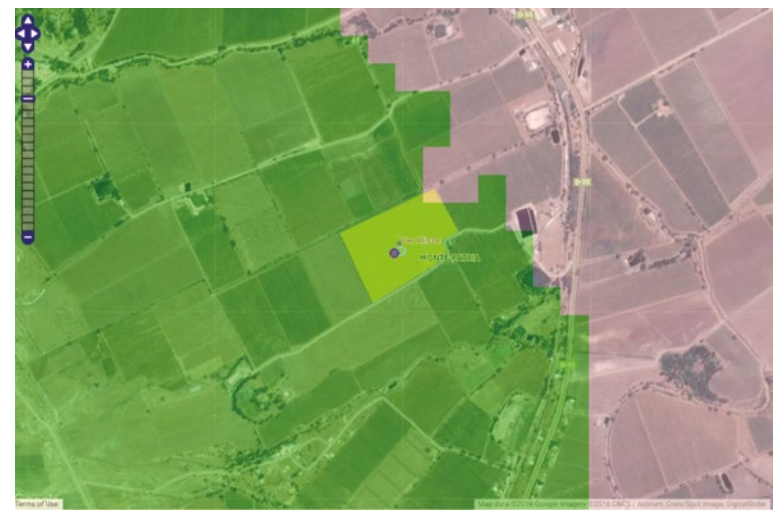

Imagen que corresponde a mapa de monitoreo de plaga.

Actividad indica categorías o grados de desarrollo fenológico de la plaga en su huerto y entorno; Presencia indica el porcentaje de la población presente en ese instante; Población, el porcentaje acumulado de ese estado fenológico, y Generación señala la generación o vuelo predominante.

#### V. VARIABLES METEOROLÓGICAS EN ESTACIONES

Esta herramienta nos presenta parámetros meteorológicos de 445 estaciones meteorológicas automáticas (INIA, DMC, METEOVID, FDF, CEAZA).

|       | Estación :  |                        |                      |             | 13-P    | erez Cruz        |            |        |      |         |        | Y     |                                |        |
|-------|-------------|------------------------|----------------------|-------------|---------|------------------|------------|--------|------|---------|--------|-------|--------------------------------|--------|
|       |             | Fech                   | a Inicio             |             |         |                  | Fecha T    | érmino |      |         |        |       |                                |        |
|       | 01/0        | 7/2017                 |                      |             |         | 23/3             | 2018       |        |      |         |        |       |                                |        |
|       | hanne       |                        | 0                    | rigen Datos |         | D                | atos Relle | enados | •    |         |        |       | R                              | ecalcu |
| Esta  | ción RAN Pe | rez Cruz (<br>350140 - | Codigo: 1<br>6254066 | 00224 UTM   | H19:    | Baiar a<br>Excel |            |        |      |         |        |       |                                | _      |
| Numld | Fecha       | Minima                 | Maxima               | Promedio    | H. Rel. | Dir. Viento      | Veloc.     | Uuvia  | Rad. | Presion | H Frio | UFrio | H <n< th=""><th>Dato</th></n<> | Dato   |
| 1     | 01-07-2017  | 3.2                    | 25.3                 | 11.6        | 16.3    | 0                | 0.2        | 0      | 40.4 | -0.2    | 10     | 7.5   | 0                              | 9      |
| 2     | 02-07-2017  | 2                      | 13.3                 | 6.7         | 22.8    | 0                | 0.2        | 0      | 31.8 | -0.2    | 25     | 25.9  | 0                              | 9      |
| 3     | 03-07-2017  | 5.3                    | 11                   | 8.2         | 22.3    | 0                | 0.1        | 0      | 8.5  | -0.2    | 25     | 25.9  | 0                              | 9      |
| 4     | 04-07-2017  | 2                      | 14.3                 | 7           | 21.1    | 0                | 0.2        | 8      | 6.6  | -0.2    | 37     | 48.5  | 0                              | 9      |
| 5     | 05-07-2017  | -0.4                   | 6.7                  | 3.1         | 24.1    | 0                | 0.2        | 0      | 5.7  | 0       | 59     | 63.4  | 1                              | 9      |
| 6     | 06-07-2017  | 2.5                    | 15.9                 | 8.1         | 19.1    | 0                | 0.2        | 0      | 38.3 | 0       | 71     | 79.9  | 1                              | 9      |
| 7     | 07-07-2017  | 7.5                    | 19.9                 | 11.3        | 19.4    | 0                | 0.2        | 1      | 37.1 | 0       | 71     | 92.9  | 1                              | 9      |
| 8     | 08-07-2017  | 7.2                    | 13.6                 | 9.6         | 21.2    | 0                | 0.2        | 0      | 12.2 | 0       | 71     | 109.8 | 1                              | 9      |
| 9     | 09-07-2017  | 4.6                    | 15.7                 | 8.8         | 21.7    | 0                | 0.2        | 0      | 28.7 | 0       | 82     | 124.8 | 1                              | 9      |
| 10    | 10-07-2017  | 3.1                    | 16.8                 | 8           | 22      | 0                | 0.1        | 0      | 35.4 | 0       | 97     | 142.7 | 1                              | 9      |
| 11    | 11-07-2017  | 1.7                    | 20.8                 | 9           | 20.2    | 0                | 0.1        | 0      | 40.3 | 0       | 109    | 152.7 | 1                              | 9      |
| 12    | 12-07-2017  | 2.9                    | 14.1                 | 7.8         | 21      | 0                | 0.2        | 0      | 33.8 | 0       | 121    | 168.8 | 1                              | 9      |
| 13    | 13-07-2017  | 5                      | 12.9                 | 8.2         | 23.3    | 0                | 0.2        | 6      | 13   | 0       | 126    | 191.3 | 1                              | 9      |
| 14    | 14-07-2017  | 2.1                    | 11.8                 | 6.9         | 23.2    | 0                | 0.2        | 0      | 24.8 | 0       | 140    | 215.1 | 1                              | 9      |
| 15    | 15-07-2017  | -0.8                   | 9.3                  | 3.6         | 22      | 0                | 0.3        | 19     | 34.6 | 0       | 152    | 229.7 | 6                              | 9      |
| 16    | 16-07-2017  | -1.3                   | 9                    | 3.5         | 21.1    | 0                | 0.3        | 0      | 42.2 | 0       | 168    | 243   | 8                              | 9      |
| 17    | 17-07-2017  | -4.4                   | 18.2                 | 4.1         | 18.8    | 0                | 0.2        | 0      | 43.8 | 0       | 172    | 248.6 | 19                             | 9      |
| 18    | 18-07-2017  | 0                      | 20.3                 | 8.4         | 16.8    | 0                | 0.2        | 0      | 43.2 | 0       | 183    | 252.7 | 19                             | 9      |
| 19    | 19-07-2017  | 1.7                    | 23.9                 | 10.5        | 16.9    | 0                | 0.3        | 0      | 43.6 | 0       | 194    | 258.7 | 19                             | 9      |
| 20    | 20-07-2017  | 2                      | 23.7                 | 11.4        | 15.4    | 0                | 0.3        | 1      | 43.7 | 0       | 204    | 264.1 | 19                             | 9      |
| 21    | 21-07-2017  | 4.5                    | 20.8                 | 11.1        | 17      | 0                | 0.3        | 0      | 43.5 | 0       | 211    | 273.6 | 19                             | 9      |

Imagen que corresponde a datos entregados por variables meteorológicas en estaciones.

Por estación meteorológica indica:

- Temperatura (mínima, máxima, promedio).
- Humedad relativa (promedio diario).

- Velocidad de viento.
- Dirección del viento.
- Precipitación.
- Radiación solar.
- Presión atmosférica.
- Horas frío (base 7).
- Unidades de frío (UTAH).
- H<0 (N° horas bajo 0 °C).</li>
- Número de dato.

#### VI. DATOS DE GDA EN EMA

Esta herramienta nos presenta parámetros meteorológicos de 445 estaciones meteorológicas automáticas (INIA, DMC, METEOVID, FDF, CEAZA).

| 1     | Estación :   |                 | 13-EI      | Monte              |                    |                   |              |       |        |
|-------|--------------|-----------------|------------|--------------------|--------------------|-------------------|--------------|-------|--------|
|       | Fecha Inicio |                 |            | Fecha Término      | Temperatura Base   | Temperatura Corte | Método Corte |       |        |
|       | 01/07/2017   |                 | 23/3/2     | 2018               | 10                 | 30                | Horizontal   | •     |        |
|       |              | Origen Datos    | Da         | tos Rellenados 🔹   | Recalcular         |                   |              |       |        |
|       | Estación R   | AN El Monte Cod | ligo: 3301 | 130 UTM H19: 30521 | 76 - 6270019       | Bajar a Excel     |              |       | -      |
| Numld | Fecha        | Minima M        | axima      | Promedio 6         | ado Dia (10-30-CH) | GD Acumulado      | Datos Dia    | SS-GD | SS-GDA |
| 1     | 01-07-2017   | 7.6             | 22.3       | 13                 | 3.3                | 3                 | 3 95         | 5.4   | 5.4    |
| 2     | 02-07-2017   | 7.6             | 11.7       | 10.2               | 0.4                | 3                 | 7 95         | 0.5   | 5.0    |
| 3     | 03-07-2017   | 7.6             | 12.8       | 11                 |                    | 4                 | 8 95         | 0.9   | 6.8    |
| 4     | 04-07-2017   | 6               | 14.8       | 9.7                | 0.5                | 5 5               | 2 95         | 1.6   | 8.4    |
| 5     | 05-07-2017   | 4               | 8.2        | 6.3                | (                  | 5                 | 2 96         | 0     | 8.4    |
| 6     | 06-07-2017   | 5.2             | 16.8       | 9.7                | 1.5                | 6                 | 7 96         | 2.4   | 10.7   |
| 7     | 07-07-2017   | 7.3             | 20.2       | 12                 | 2.7                | 9                 | 4 96         | 4.3   | 15     |
| 8     | 08-07-2017   | 7.3             | 15.4       | 10.8               | 1.5                | 10                | 9 96         | 2     | 17.1   |
| 9     | 09-07-2017   | 7.7             | 13.5       | 10                 | 0.8                | 11                | 7 96         | 1.2   | 18.3   |
| 10    | 10-07-2017   | 6.4             | 16.5       | 9.7                | 1.2                | 12                | 9 96         | 2.4   | 20.7   |
| 11    | 11-07-2017   | 6               | 17.2       | 10.3               | 1.8                | 14                | 7 96         | 2.7   | 23.4   |
| 12    | 12-07-2017   | 2.8             | 14.7       | 8.3                | 1.1                | 15                | 8 96         | 1.3   | 24.7   |
| 13    | 13-07-2017   | 5.3             | 14.5       | 9.6                | 1                  | 16                | 8 96         | 1.4   | 26.1   |
| 14    | 14-07-2017   | 9.1             | 14.2       | 10.5               | 0.8                | 17                | 6 96         | 1.8   | 27.9   |
| 15    | 15-07-2017   | 3.6             | 13.8       | 8.1                | 0.7                | 18                | 3 96         | 1     | 28.5   |
| 16    | 16-07-2017   | 3.7             | 12.5       | 6.8                | 0.4                | 18                | 6 96         | 0.6   | 29.5   |
| 17    | 17-07-2017   | 1.3             | 16.4       | 6.6                | 1                  | 19                | .7 96        | 1.9   | 31.4   |
| 18    | 18-07-2017   | 4.5             | 17.8       | 9.6                | 1.6                | 21                | 6 96         | 2.7   | 34.1   |
| 19    | 19-07-2017   | 4.5             | 20.6       | 10.6               | 2.7                | 24                | 2 96         | 4     | 38.1   |
| 20    | 20-07-2017   | 4.2             | 23.7       | 12.1               | 3.7                | 27                | 9 96         | 5.3   | 43.4   |
| 21    | 21-07-2017   | 7.8             | 15.3       | 11                 | 1.4                | 29                | 4 96         | 2.1   | 45.5   |
| 22    | 22,07,2017   | 6.6             | 17.2       | 10.7               | 10                 | 21                | 2 04         | 27    | 48.1   |

#### Imagen que corresponde a datos entregados de GDA en EMA.

Por estación meteorológica indica:

- Temperatura (mínima, máxima, promedio).
- Grado día (9-27,4) CH: modelo Lobesia). Método de

la integral.

- GD acumulado.
- Datos del día.
- SS-GD: Grados Día Seno Simple.
- SS-GDA: Grados Día Acumulados Seno Simple.

#### VII. CONTROL DE DATOS AGROMETEOROLÓGICOS

Esta herramienta del portal nos permite visualizar por región, por EMA y datos originales o rellenados, número de datos diarios categorizados (rojo, amarillo y sin color) por EMA. Además, permite graficar por EMA las temperaturas mínimas, promedios y máximas de la temporada y las temperaturas cada 15 minutos por día.

Para facilitar el trabajo el programa puede entregar gráficos con las temperaturas de la temporada y temperaturas diarias por estación.

| Region                      |           |          |        |       |       |       |               |       |       |      |      |     | A    | ňo   |       |        |      |       |     |    |    |      |           |      |     |    |    |      |    |     |      |       |
|-----------------------------|-----------|----------|--------|-------|-------|-------|---------------|-------|-------|------|------|-----|------|------|-------|--------|------|-------|-----|----|----|------|-----------|------|-----|----|----|------|----|-----|------|-------|
| del Lib. Bdo.O'Higgins      |           |          |        |       |       |       |               |       |       |      |      |     | E    | 201  | 8     |        | - 2  | •     |     |    |    |      |           |      |     |    |    |      |    |     |      |       |
| Datos Originales            |           |          |        |       |       | _     | _             |       |       |      |      |     | G    | Da   | tos   | Relle  | mad  | los   |     |    |    |      |           |      |     |    |    |      |    |     |      |       |
| Grupo 1 Grupo 2 Grup        | 003       | Grupo    | 4      | Grup  | 10 5  | Mesi  | trar<br>Grups | 06    | G     | rup  | 07   |     | Grup | 0 8  |       | Grup   | 00 9 |       |     |    |    |      |           |      |     |    |    |      |    |     |      |       |
| Estaciones RAN Año: 2018, I | Datos a l | a Fec    | ha de  | Con   | sulta | 23-   | 7-20          | 18    |       |      |      |     |      |      |       |        |      |       |     |    |    |      |           |      |     |    |    |      |    |     |      |       |
| Link nombre = temp. max, mi | in y prom | n; Click | k sobr | e nu  | merc  | ) = d | atos          | del ( | dia   |      |      |     |      |      |       |        |      |       |     |    |    |      |           |      |     |    |    |      |    |     |      |       |
| Anakena                     | 19 15     | 00 00    | 00 0   | 00 00 | 0.00  | 00    | 00 0          | 01    | 00    | 00   | 00   | 00  | 8    | 16   | 15 1  | 7 19   | 9 17 | 13    | 19  | 15 | 17 | 17   | 15 1      | в    | 23  | 24 | 23 | 24 : | 24 | 24  | 20 0 | 0 23  |
| Gasa Silva-los Lingues      | 1 3       | 00 00    | 00     | 00 00 | 9 00  |       |               | 0 00  | 0 00  |      |      |     | 00   |      | 00 1  | 00     | 00   | 00    | 1   |    | 00 | 00   | <b>10</b> | 00   | z : | 5  | 4  | 00 ( | 00 | 1 1 | 00 0 | 00 00 |
| Chepica                     | 8 8       | 16 14    | 20     | 11 2  | 8     |       | 13 1          | 2 2   | 0 13  |      | 19   | 11  |      | 9    | 19 8  |        |      |       | 20  |    |    | 14   | 21 3      | 21 3 | 21  | 24 |    |      | 24 | 24  | 12 1 | 2 13  |
| Chimbarongo                 | 21 20     | 21 21    | 1 21 3 | 21 2  | 1 20  | 15    | 21 2          | 1 2   | 1 21  | 21   | 18   | 21  | 21   | 20   | 15 2  | 1 21   | 1 21 | 20    | 22  | 21 | 21 | 21   | 19 :      | 21   | 21  | 24 | 23 | 24 : | 24 | 24  | 24   | 0 00  |
| Codegua                     | 19 20     | 22 21    | 1 21 3 | 21 2  | 1 21  | 21    | 21 2          | 1 2   | 1 21  | 21   | 21   | 21  | 21   | 21   | 21 2  | 1 21   | 1 21 | 20    | 22  | 21 | 21 | 21 ; | 21        | 21 ; | 21  | 24 | 23 | 24 : | 24 | 24  | 24 2 | 4 24  |
| Codegua Norte Ex Rancagua   | 21 20     | 22 21    | 1 21 3 | 21 2  | 1 21  | 21    | 21.2          | 1 21  | 1 21  | 21   | 21   | 21  | 21   | 21 ; | 21 2  | 1 21   | 1 21 | 20    | 22  | 21 | 21 | 21 ; | 21 ;      | 21 3 | 21  | 24 | 23 | 24 : | 24 | 24  | 24   | 2 00  |
| Día                         | 11 12     | 13 14    | 4 15   | 16 1  | 7 18  | 19    | 20 2          | 1 22  | 2 23  | 24   | 25   | 26  | 27   | 28 3 | 29 3  | 0 31   | 1 01 | 02    | 03  | 04 | 05 | 06   | 07 (      | 80   | 09  | 10 | 11 | 12   | 13 | 14  | 15 1 | 6 17  |
| Mes                         | •         |          |        |       |       |       |               |       | • • • | ~*   | ~*   |     |      |      |       |        |      | -     | ~   |    |    | -    | -         |      |     |    |    |      |    | -   |      | •     |
|                             |           |          |        |       |       |       |               |       |       |      |      |     |      |      |       |        |      |       |     |    |    |      |           |      |     |    |    |      |    |     |      |       |
| Ene Feb                     | Mar       |          | Abr    |       | Ma    | y     |               | Jun   |       | J    | ul I | 1   | Ac   | o    | L     | Sep    |      |       | Det | 1  | N  | lov  |           |      | Dia |    |    |      |    |     |      |       |
| Nombre                      | Codigo    | Datos    | s Corr | ector | Dat   | tos A | cept          | able  | s Da  | ntos | Mal  | los | Sin  | Date | os To | ntal A | /led | icion | es  |    |    |      |           |      |     |    |    |      |    |     |      |       |
| Anakena                     | 100227    | 7        |        | 4     | 2     |       |               | 5     | 8     |      |      | 69  |      | -    | 34    |        |      | 2     | 03  |    |    |      |           |      |     |    |    |      |    |     |      |       |
| Casa Silva-los Lingues      | 100229    | 9        |        | 1     | 1     |       |               | 3     | 12    |      |      | 65  |      | 5    | 96    |        |      | 2     | 04  |    |    |      |           |      |     |    |    |      |    |     |      |       |
| Chepica                     | 340080    | 0        |        | 3     | 5     |       |               | 11    | 2     |      |      | 57  |      |      | 0     |        |      | 2     | 04  |    |    |      |           |      |     |    |    |      |    |     |      |       |
| Chimbarongo                 | 340021    | 1        |        | 4     | 8     |       |               | 13    | 8     |      |      | 12  |      |      | 8     |        |      | 2     | 04  |    |    |      |           |      |     |    |    |      |    |     |      |       |
| Codegua                     | 340024    | 1        |        | 5     | 6     |       |               | 13    | 15    |      |      | 13  |      |      | 0     |        |      | 2     | 04  |    |    |      |           |      |     |    |    |      |    |     |      |       |
| Codegua Norte Ex Rancagua   | 340020    | )        |        | 5     | 2     |       |               | 14    | 1     |      |      | 9   |      |      | 2     |        |      | 2     | 04  |    |    |      |           |      |     |    |    |      |    |     |      |       |
| Datos del Periodo           | 204       |          |        |       |       |       |               |       |       |      |      |     |      |      |       |        |      |       |     |    |    |      |           |      |     |    |    |      |    |     |      |       |

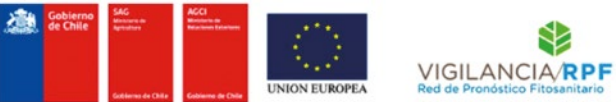

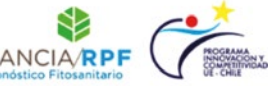

Chimbarongo: Grafico de Temperaturas Minimas, Maximas y Promedio

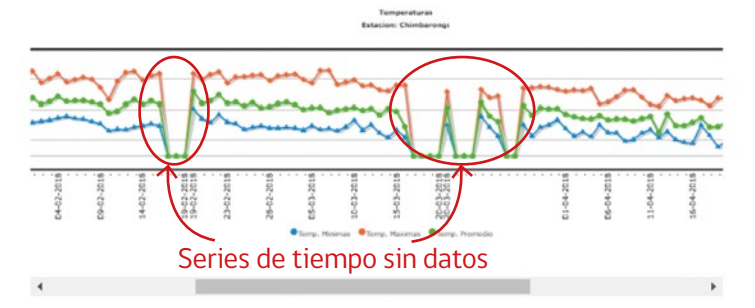

Imagen que corresponde a datos originales de temperaturas de la temporada de una EMA.

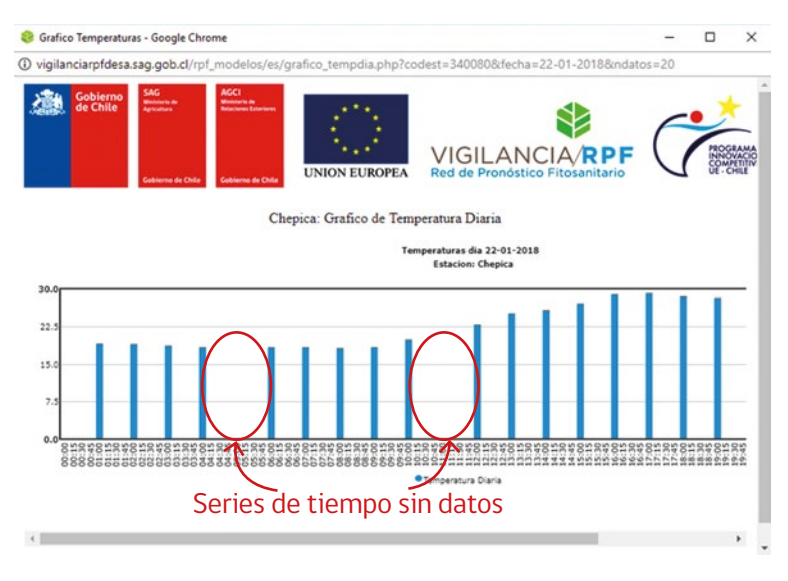

#### Imagen que corresponde a datos originales de temperaturas diarias de una EMA.

#### Sistema experto Patrón de diagnóstico fitosanitario

Módulo que permite operar todos los sistemas expertos por cultivo requeridos. Tiene una estructura matricial que permite la actualización de los sistemas expertos generados por nuevas plagas, de los sistemas expertos generados anteriormente.

#### SISTEMAS EXPERTOS DISPONIBLES EN PORTAL PRODUCTOR

Permite seleccionar uno de los Sistemas Expertos activados para una determinada especie hortofrutícola.

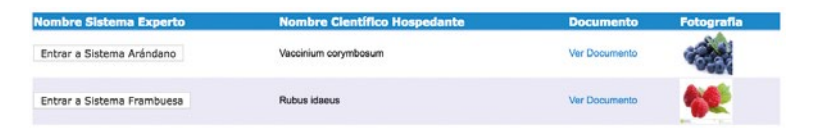

#### MODELO DE IDENTIFICACIÓN Y CONTROL DE PLAGAS Y ENFERMEDADES EN UN HOSPEDANTE ACTIVADO

Permite generar un prediagnóstico respondiendo tres tipos de preguntas, como variedad de cultivo, estado fenológico y órgano afectado. Luego se responde una serie de consultas hechas por el modelo de identificación.

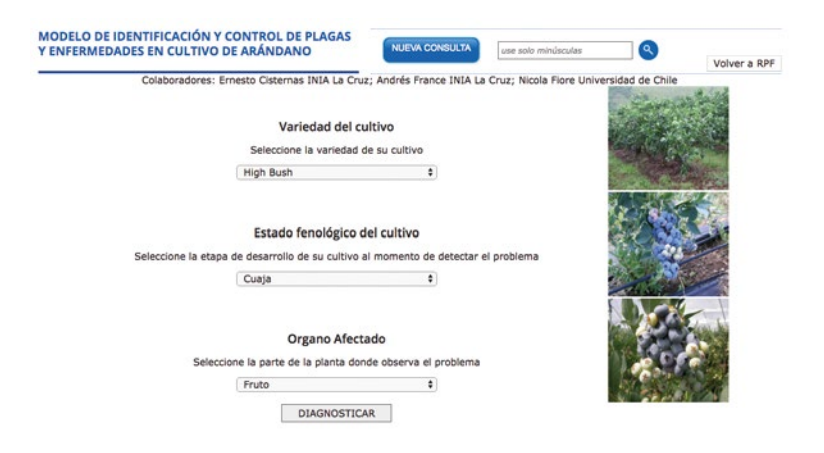

#### LISTA DE PLAGAS Y ENFERMEDADES

Permite visualizar y descargar toda la información de las plagas, enfermedades y malezas relacionadas a un determinado hospedante cargadas en el Sistema Experto.

| Sistemas Expertos SAG - RPF |                         |   |
|-----------------------------|-------------------------|---|
| Ver Listado de Plagas       | Listado de Plagas       |   |
| Ver Listado de Enfermedades | Listado de Enfermedades | - |
| Ver Listado de Malezas      | Listado de Malezas      |   |

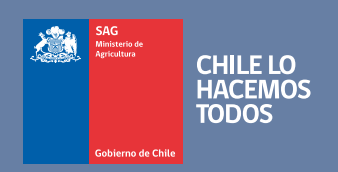

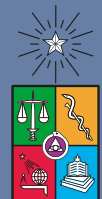

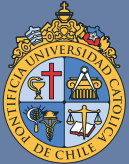

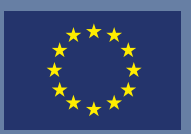

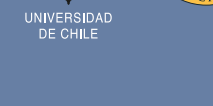

CORFO

(f) SAGChile (💿) @sagchile (••) sag-chile (•) @sagchile (••) sagminagri

www.sag.cl

Roberto Tapia Opazo, Ing. Agr. M. Sc. Servicio Agrícola y Ganadero | División de Protección Agrícola y Forestal

Departamento de Comunicaciones y Participación Ciudadana, SAG.

Las imágenes de mapas utilizadas corresponden al software API de Google.